## Guide de connexion Data Box « Huawei B535 »

Connectez-vous au réseau WiFi de la Data Box « Huawei B535 – XXXX ». Le mot de passe « WiFi Password » se trouve sur l'étiquette au dos de la Data Box « Huawei B535 ».

-2-

Introduisez le Code Pin de votre carte SIM sur le nouvel écran.

Code PIN Requis

Introduisez le mot de passe de connexion au routeur (admin par défaut)

| Code PIN                 |                                                                      |                                                               |
|--------------------------|----------------------------------------------------------------------|---------------------------------------------------------------|
|                          | Nombre de tentative restantes : 3                                    | Mot de passe de connexion au router                           |
| sactiver la vérification | Vérifiez que la case de désactivation<br>du code PIN est bien cochée | admin                                                         |
|                          |                                                                      | Vérifiez le mot de passe sur l'étiquette de<br>votre appareil |
|                          | Enregistrer                                                          | Connexion                                                     |
|                          | Accueil                                                              |                                                               |

- 4 -

Connectez-vous à nouveau au réseau WiFi de la Data Box « Huawei B535 – XXXX »

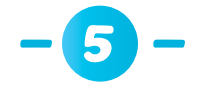

## Configurez votre Data Box « Huawei B535 » :

En téléchargeant l'application Huawei SmartHome dans le Google Play Store ou dans l'App Store d'Apple

> Téléchargez l'application

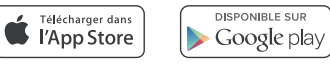

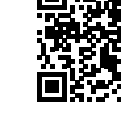

Suivez les différentes étapes pour configurer la Data Box « Huawei B535 » selon vos besoins

Suivez votre consommation et les appareils

En utilisant la page web :

Ouvrez le Browser et copiez le lien suivant dans la barre d'adresse :

## http://192.168.8.1

- Introduisez le nom d'utilisateur (admin par défaut) et le mot de passe (admin par défaut) pour vous connecter à la page web management
- Suivez les différentes étapes pour configurer votre Data Box « Huawei B535 » selon vos besoins